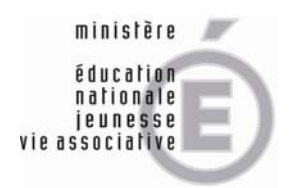

Secrétariat Général

Direction générale des ressources humaines

MINISTÈRE DE L'ENSEIGNEMENT SUPÉRIEUR ET DE LA RECHERCHE

## **GUIDE PRATIQUE**

L'accès à la bourse interministérielle de l'emploi public s'effectue à partir de l'adresse suivante : <u>http://www.biep.gouv.fr</u>

On accède alors à l'écran d'accueil suivant et vous pouvez effectuer une recherche par critères de sélection en cliquant sur le bouton « *Rechercher une offre* »

| Fonction Publique BJFP<br>Banque Juridique                                                                                                    | BIEP<br>Bourse emploi                                                                                                    | SCORE<br>Recrutement, concours                                                                           | PFRH<br>Formation                                                       | Publications                                                         |
|----------------------------------------------------------------------------------------------------|----------------------------------------------------------------------------------------------------|----------------------------------------------------------------------------------------------------|-------------------------------------------------------------------------|----------------------------------------------------------------------|
| Accueil C Régions C International C                                                                                                    | Travailleurs C Enca                                                                                                    | sdrement C Accéder à la<br>Function<br>publique                                                          | C Emploi                                                                | Stages                                                               |
| Bienvenue sur la bourse i                                                                                                    | interminist                                                                                                    | érielle de l'er                                                                                          | nploi publi                                                             | C                                                                    |
| a Bourse est un espace destiné à la mise en ligr<br>inistères et de leurs établissements publics afin<br>niversitaire 2009, la BIEP proposa également de<br>space informatif à destination des candidats et | ne des emplois vaca<br>de favoriser la mob<br>s offres de stage da<br>des recruteurs.                                                                                                    | nts proposés par l'ensen<br>ilité des agents. Depuis<br>ens les services de l'Étal                       | nble des<br>la rentrée<br>: ainsi qu'un                                 | la bourse<br>interministérietie<br>de l'emptoi public<br><b>BIEP</b> |
| ile est ouverte à l'ensemble des agents des fon<br>u'aux personnes handicapées qui postulent pou<br>galement ouverts à des personnes souhait<br>a BIEP est complémentaire des bourses régional              | ctions publiques de<br>r un recrutement pa<br>aut travailler sous<br>les interministérielles                                                                                                    | l'Etat, territoriale et hos<br>ir contrat donnant vocal<br><b>confrat.</b><br>s de l'emploi public (BRIE | pitalière ainsi<br>ion à titularisation.<br>P), actuellement <i>m</i> é | Certains postes sont                                                 |
| ormes régionales d'appui interministériel à la ges<br>Rechercher une offre d'emploi ou de stage                                                                                                    | tion des ressources                                                                                                    | humaines. Retrouvez l                                                                                    | es liens des BRIEP                                                      |                                                                      |
| Vous pouvez consulter les propositions de<br>postes en parcourant les offres salon les<br>ortères de recherche que vous aurez choisis<br>que n parcourant l'ensemble des effres<br>disponibles.             | Retrouvez ici la liete des 10 dernières offree mises en ligne.<br>• Diracteur des Affaires Financières de l'Université Itoseph Fourier de Grenoble 27/10/2011<br>• Assistant(e) (Cet A) dans le cadre de la certification des comptes de l'Etat 27/10/2011<br>• chef de service de la nevigation Rhône-Señce 27/10/2011<br>• disé de service de la nevigation Rhône-Señce 27/10/2011<br>• MIONICTI/DSIC/Sous-diracteur de l'administration genérale et de l'achet 27/10/2011<br>• Cartouraphie des métiere et des compétences et Formation professionnelle 27/10/2011<br>• Cartouraphie des métiere et des compétences et Formation professionnelle 27/10/2011<br>• Advant de gestion affaires juridinues 27/10/2011<br>• Agent d'accuell et de securité - poste mobile 22/10/2011<br>• Advant en gedion administrative 27/10/2011<br>• CHARGE DE MISSION SUIVI DES RELATIONS EUROPEENNES ET CONTRÔLE EXTERNE-CHEE<br>DE SERVICE ADIODIT 27/10/2011<br>• CHEF DE PROJET IMMOBILIER UEB COmpus 26/10/2011 |                                                                                                    |                                                                         |                                                                      |
|                                                                                                    | Trajectoires, la<br>publique                                                                                                    | lettre de la fonction                                                                                    | SCORE le portai<br>recrutements d                                       | d des concours et<br>le l'Etat                                       |
|                                                                                                    | ×                                                                                                    |                                                                                                    | Découvrez SCOR<br>concours et recru                                     | E, la portail des<br>tements de l'Etat I                             |

Le formulaire de recherche s'affiche alors.

Quatre champs de sélection sont proposés : le niveau de fonction (encadrement, catégorie A à C et type de stage), la localisation géographique (par région ou département), le domaine fonctionnel et le ministère ou établissement recruteurs.

Pour votre recherche, vous devez choisir les champs suivants :

- catégorie A pour la rubrique « Catégorie » ;

- la localisation souhaitée pour la rubrique « Région(s) / Département(s) » ;

- l'intitulé « Education et formation au long de la vie » dans la rubrique « Domaine(s) fonctionnel(s) » ;

- le ministère ou établissement concernés (Défense, Agriculture...) pour la rubrique « *Recruteur(s)* ».

| ON PUBLIQUE                      | Candidat                                                              | nnexion<br>Recruteur                                                                                                    |                                                                                                    |  |  |  |
|----------------------------------|-----------------------------------------------------------------------|----------------------------------------------------------------------------------------------------|----------------------------------------------------------------------------------------------------|--|--|--|
| Fonction Publique                | BJFP BIE<br>Banqua Juridiqua                                          | SCORE PFRH<br>Recruitement, concours Formation                                                                                   | Publications                                                                                                    |  |  |  |
| Accusil C Régi                   | ens C International C Travalleur<br>handscapé                         | C Encadrement C Accéder à la C Emploi<br>fonction<br>publique                                                                    | Stages                                                                                                    |  |  |  |
| <u>coueil</u> > Rechercher des o | ffres                                                                 |                                                                                                    |                                                                                                    |  |  |  |
|                                  | Rechercher une                                                        | offre d'emploi ou de stage                                                                                                    |                                                                                                    |  |  |  |
| outes les offres                 |                                                                       |                                                                                                    |                                                                                                    |  |  |  |
| echerche avancée                 | vous pouvez consulter les annonce<br>régions » vous propose écalement | en parcourant les offres selon les criteres de recherche que<br>le consulter las offres d'emolois pour la fonction nublique d'ét | vous aurez cholais. L'espo<br>at accessibles à partir des                                                       |  |  |  |
|                                  | bourses régionales interministérielle                                 | s, ainsi que des liens vers les bourses d'emplois des fonction                                                                   | e publiques territoriale et                                                                                     |  |  |  |
|                                  | hospitalière.                                                         |                                                                                                    |                                                                                                    |  |  |  |
| Aide                             | Veuillez remplir au moins un champ pour effectuer une recherche.      |                                                                                                    |                                                                                                    |  |  |  |
|                                  | SI vous souhaitez sélectionner plus                                   | eurs domaines fonctionnels, régions ou recruteurs, maintene                                                                      | z la touche 'CTRL' sur les                                                                                      |  |  |  |
|                                  | ordinateurs de type PC (Touche 'POMME' sur Macintosh)                 |                                                                                                    |                                                                                                    |  |  |  |
|                                  | Catégorie                                                             | Catégorie A                                                                                                    |                                                                                                    |  |  |  |
|                                  | Région(s) / Département(s)                                            | Management of the second second second second second second second second second second second second second se                  |                                                                                                    |  |  |  |
|                                  |                                                                       | ILE-DE-FRANCE                                                                                                    | (B)                                                                                                    |  |  |  |
|                                  |                                                                       | Essonne<br>Hauts De Seine                                                                                                    |                                                                                                    |  |  |  |
|                                  |                                                                       | Ecine Et Marne<br>Seine Saint Denis                                                                                              | 1.0                                                                                                    |  |  |  |
| Dom                              |                                                                       | Val De Mame                                                                                                    | <u>×</u>                                                                                                    |  |  |  |
|                                  | Domaine(s) fonctionnel(s)                                             | Plus de detaris sur la nomenciature du RIME                                                                                      | 121                                                                                                    |  |  |  |
|                                  |                                                                       | Renseignement                                                                                                    | 9                                                                                                    |  |  |  |
|                                  |                                                                       | Contrôle                                                                                                    | B                                                                                                    |  |  |  |
|                                  |                                                                       | Education et formation tout au long de la vie<br>Enseignament supérieur : Recharche                                              |                                                                                                    |  |  |  |
|                                  |                                                                       | Soutien au développement<br>Santé - Cohésion sociale                                                                             | ~                                                                                                    |  |  |  |
|                                  | Recruteur(s)                                                          | Premier Ministre                                                                                                    | d                                                                                                    |  |  |  |
|                                  |                                                                       | Ministère de le défense                                                                                                    | 100 million and 100 million and 100 million and 100 million and 100 million and 100 million and 100 million and |  |  |  |
|                                  |                                                                       | Ministère de l'éducation nationale/ministère de l'enseigner                                                                      | ment supérieur et                                                                                               |  |  |  |
|                                  |                                                                       | Ministère de l'économie, de l'industrie et de l'emplai / min<br>Ministère de l'intérieur, de l'outre men, des collectivités ten  | istère du budget,<br>itoriales et de l'in                                                                       |  |  |  |
|                                  |                                                                       | Ministère de la justice et des libertés                                                                                          | ~                                                                                                    |  |  |  |

Vous accèderez alors à la liste des offres mis en ligne par le ministère ou établissement concerné. Les offres peuvent être mémorisées ou éditées.

| INISTERI DE LA<br>INISTERI DE LA<br>INISTERI DE LA | Ie portail de la<br>Fonction Publique                                                                                                    |              |  |  |
|----------------------------------------------------|----------------------------------------------------------------------------------------------------|--------------|--|--|
| Fonction Publique                                  | BJFP BIEP SCORE PFRH<br>Bangae Jankingue Decoration                                                                                                    | Publications |  |  |
| C Accurat C Reigners                               | C International C Travalleurs C Incoderment C Accider à la C Implei C Incoderment C Accider à la C Implei C Incoderment                                                                                                    | Stagen       |  |  |
| <u>Accueil</u> > <u>Recherche</u> > Résultati      | Liste des offres                                                                                                    |              |  |  |
| <ul> <li>Recherche avancée</li> </ul>              | Trier ces 115 annonces par 🚔 Impor<br>Lucalisation géographique   Domaine Fonctionnel   Repruteur   Date de disponibilité                                                                                                    |              |  |  |
| + Aida                                             | Intitulé ennonceur : Direction des resources humeines - Service de recrutement des<br>enseignants ; Organisme de rettachement : Winstère de la défense<br>Intitulé de l'offre : Professiour certifié de documentation<br>Dete de disponibilé : 01/09/2012 - Catégorie : Catégorie A - Référence RIME :<br>Education et formation tout eu long de la vis - Localisation : SRETAGRE, Fristane<br>Commentations : | Himariser    |  |  |
| -                                                  | Intitulé annonceur : Direction des reseaurces humaines - Service de recrutement des<br>enseignants , Organisme de initiachement : Mostère de la défense<br>Initialé de l'offre : Professioner agrégie de mathématiques<br>Dete de dependèlité : 01/09/2012 - Catégorie 1: Catégorie A - Référence RJME :<br>Education : formation tout au long de la vie - Liscalisation : Ministere, SRETACINE                | • Nomeriser  |  |  |
| -                                                  | Commentaires :<br>Intitulé annonceur : Direction des resecuross humaines - Service de recrutement des<br>enseignants , Organisme de rettachement : Ministère de la défense<br>Intitulé de l'offre : Professioner certifié de génie micanique, construction                                                                                                    | • Nêmerîser  |  |  |
|                                                    | Dete de disponibilité : 01/09/2012 - Catégorie : Catégorie A - Référence RJME :<br>Education et formation tout au long de la vie - Localisation : Vier, PROVENCE-ALPES-CÔTE<br>D'A2UR<br>Commonstaines :                                                                                                    |              |  |  |